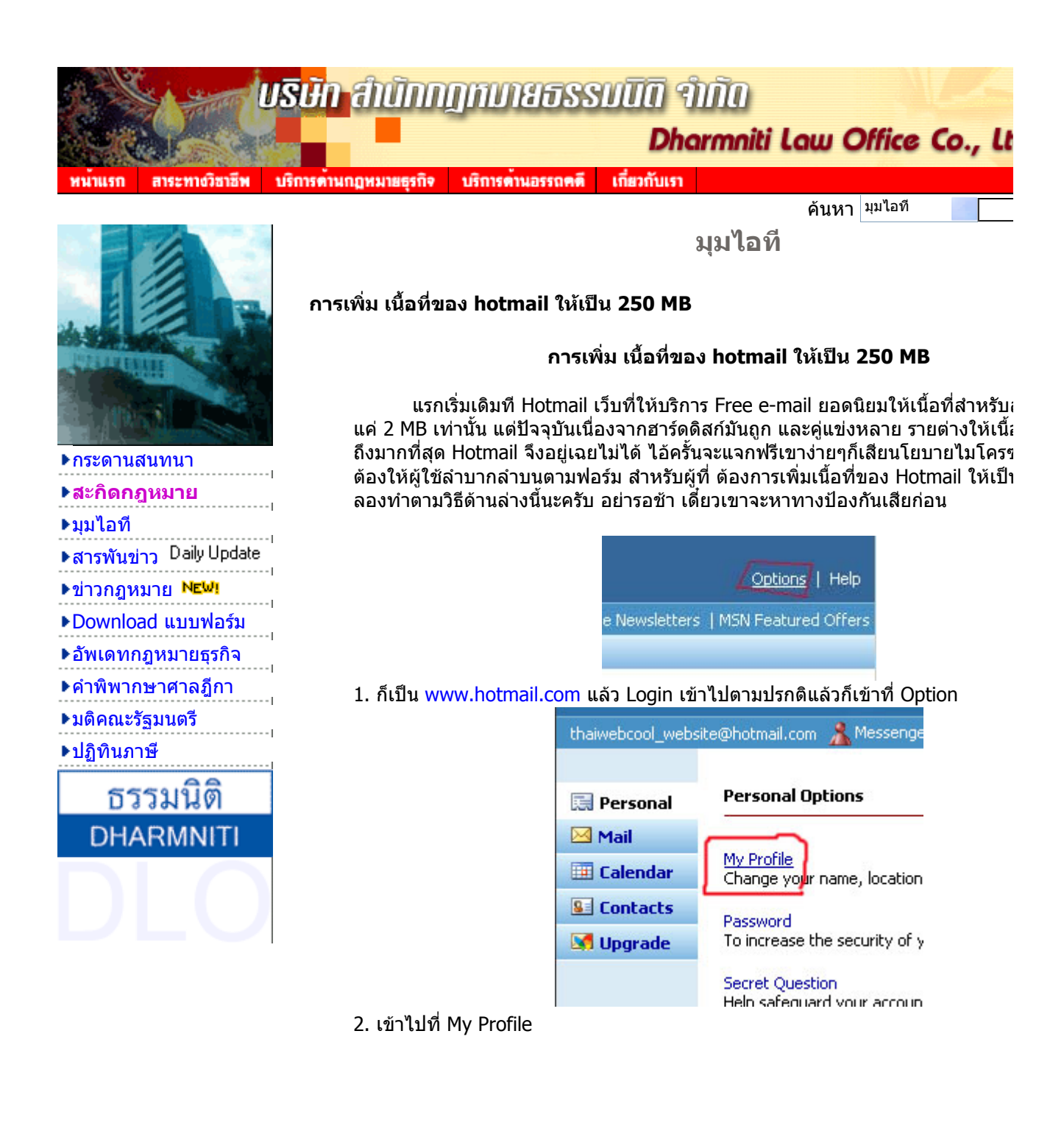

| First Name     | haiwebcool                      |  |
|----------------|---------------------------------|--|
| Last Name      | website                         |  |
| E-mail Address | thaiwebcool_website@hotmail.com |  |
| Country/Region | United States                   |  |
| State          | New York                        |  |
| ZIP Code       | 10000                           |  |
| Time Zone      | Alaska Time - AKST 💌            |  |
| Gender         | Male C Female                   |  |
| Birth Date     | October 💌 13 💌 1984 (ex. 1999   |  |
| Occupation     | Student 💌                       |  |

 แก้ไขรายละเอียดให้เป็นตามข้างบน คือเปลี่ยนไปเป็นคนอเมริกาให้หมด แล้วกด L ระวัง ถ้ากรอกวันเดือนปีเกิดตอนสมัครไว้ ต่ำกว่า 18 ถ้า Update ตรงนี้แล้ว จะไม่ได้นะ แรกพอทำขั้นตอนนี้เสร็จ รอสัก 2 วัน เนื้อที่ก็เพิ่มแล้ว แต่ถ้าใครไม่ชัวร์ก็ลองทำขั้นตอ

|                         | Occupation                                                                                                    | Student                                                         | Update                                                       |
|-------------------------|----------------------------------------------------------------------------------------------------|-----------------------------------------------------------------|--------------------------------------------------------------|
|                         | Member Services Terms of Us<br>Some elements © 1999 - 200                                                                                                    | e <u>Privacy Stat</u><br>05 Microsoft®                          | <u>ement</u><br>Corporation. All                             |
| 4. ถ้าเคยแก้มาแล้ว ก็ เ | Get the latest opdates i<br>กลับมาขั้นตอนนี้เลย คือกด<br>Change my secret que<br>Change my password<br>Add or change my alte<br>address<br>Add or change my mo<br>number<br>Close my .NET Passpo | Member So<br>estion<br>ernate e-ma<br>bile phone<br>ort account | ervices ตามรูปเลยครับ<br>I M<br>Pa:<br>ill I w<br>Vie<br>.NE |
|                         | Member Services Terms of Us                                                                                                    | e. Privacy Stat                                                 | ement                                                        |

5. กด Close my .NET Passpot account ตามรูป

| Contact Hotmail                                                                                                 |
|----------------------------------------------------------------------------------------------------|
|                                                                                                    |
| T Passport account has an "@hotmail.com" e-n                                                                    |
| ount, you need to contact Hotmail Customer Sup                                                                  |
| Contact Hotmail Can                                                                                             |
|                                                                                                    |
|                                                                                                    |
|                                                                                                    |
| o. ขนดอนนคอขนดอนการยกเลกเขบรการนะครบ แต่ เมตองหวัง เมลยงเขเดครา<br>ทำตามขั้นตอนดีๆ ) กด Contact Hotmail เลยครับ |
| mail once again.                                                                                                |
| vill be permanently deleted. This delay is                                                                      |
| ivity. Additionally, due to the limited humber of<br>ise your current e-mail name after your account            |
|                                                                                                    |
| Close My Account Cancel                                                                                         |
|                                                                                                    |
|                                                                                                    |
|                                                                                                    |
| 7 an Close My Account                                                                                           |
| Address 🞏 http://ic1.bayU.hotmail.passport.com/cgi-bin                                                          |
| Confirmation of Closed Account                                                                                  |
|                                                                                                    |
|                                                                                                    |
| 🔫 Hotmail®                                                                                                    |
| msn                                                                                                    |
| Close Accounts                                                                                                  |
| Your account has been closed and scheduled for                                                                  |
| 8 บาถึงขั้นตอบบี้ก็หมายถึงว่า เราได้ยกเลิกการใช้แบล์เราเสร็จแล้ว ไม่ต้องกลัว ปีผ                                |
| Hotmail                                                                                                    |
| ลงชื่อเข้าใช้ .NET Passport 🔤                                                                                   |
|                                                                                                    |
| อีเมอีแออเอาส thaiwebcool_website@hotmail.o                                                                     |
| านัสผ่าน                                                                                                    |
| 🗖 ลงชื่อเข้าใช้โดยอัตโนมัติ                                                                                     |
| ลงชื่อเข้าใช้                                                                                                   |
|                                                                                                    |
| I— อยาบันทึกอิเมล์แอดเตรสของฉัน (เลือกตัวเลือกนี้เมื่อคุณกำลั่งใช้<br>ขอมพืชเตอร์สาธารณะ)                       |

.

9. ทีนี้เราก็เข้าเว็บ hotmail.com แล้ว login ไปตามปรกติ

| active only if you: |                     |
|---------------------|---------------------|
| ıy period.          |                     |
|                     |                     |
| 1                   | Activate My Account |

10. พอ Login มันก็จะบอกว่า เราไม่ได้ใช้นานแล้ว เลยโดนตัด .... ตามเรื่องของมัน เ Active My Accout เลย

|                 | MSN Website Terms of Use and Notices                                                                                                    |
|-----------------|----------------------------------------------------------------------------------------------------|
|                 | Last Updated: February 2004                                                                                                    |
|                 | 1. THIS IS AN AGREEMENT BETWEEN Y                                                                                                    |
|                 | This is an agreement ("Agreement") betwee<br>based on where you live, one of its affiliates)<br>any Web site or Web page operated by Mic<br>"MSN Web Sites") You represent that you |
|                 | I Accept                                                                                                    |
| 11. กด I Accept | ,                                                                                                    |
|                 | Share your photos, music, and documents e.<br>with an attachment size of up to 20MB per e                                                                                           |
|                 | Or, sign up for FREE E-mail (with a 250 MB                                                                                                    |

reserved. TERMS OF USE Advertise TRUSTe Approved P

12 .กด FREE E-MAIL เพื่อใช้แบบฟรีๆครับ ( เสียดังอันเบ้อเริ่ม ที ใช้ฟรีล่ะเล็กนิดเดีย

| sh ideas, Build<br>in prizes, Inspire<br>rour career, Care<br>r life, Discover it<br>vomen, | <b>msn<sup>™</sup></b> Women |
|---------------------------------------------------------------------------------------------|------------------------------|
|                                                                                             | Continue                     |
| e - MSN Anti-Snam                                                                           | Policy                       |

13. ในหน้านี้ ให้เลื่อนลงมาจน ท้ายสุด แล้วกดปุ่ม Continue โดยอย่าคลิ๊ก เครื่องหม อันเดียว ( มันจะส่งอีเมล์ สินค้ามาให้ )

|                                                                   | are                                                                | Computer Hardware                                                                     |
|-------------------------------------------------------------------|--------------------------------------------------------------------|---------------------------------------------------------------------------------------|
|                                                                   | dband                                                              | Photography (Digital & more)                                                          |
|                                                                   | ions                                                               | Wireless Devices                                                                      |
|                                                                   |                                                                    | Continue                                                                              |
|                                                                   | <b>igned for I</b><br>r, you can b<br>e-click acces<br>page, and r | Hotmail users FREE!<br>block unwanted pop-up<br>is to your MSN Hotmail®<br>much more. |
| 14. หน้านี้ก็ เลื่อนลงว                                           | มาแล้วกด Co                                                        | ontinue ເລຍ                                                                           |
|                                                                   |                                                                    |                                                                                       |
|                                                                   |                                                                    |                                                                                       |
|                                                                   |                                                                    |                                                                                       |
|                                                                   |                                                                    | *                                                                                     |
|                                                                   |                                                                    |                                                                                       |
|                                                                   |                                                                    | Get Hotmail Plus                                                                      |
|                                                                   |                                                                    | Folders                                                                               |
| 15                                                                | ᆔᆈᆆᄭᄃ                                                              | $\frac{1000}{1000} (2)$                                                               |
| 15. เสราแล้ว าะเหน                                                | ງງ ເວົ້າເທ 25                                                      |                                                                                       |
|                                                                   | Mailbox usag                                                       | ge 250MB                                                                              |
|                                                                   |                                                                    | Get more storage with Hotmail Plus                                                    |
|                                                                   |                                                                    |                                                                                       |
| 16. รอสัก 5 นาที ถึง<br>จะได้ 250 MB แล้วค<br>ที่มา : www.thaiwel | ่ 1 ชั่วโมง หรื<br>รับ<br>วcool.com                                | รือ 2 วัน ( แล้วแต่บางคนได้ช้าได้เร็ว ของผม 10 น <sup>-</sup>                         |
|                                                                   |                                                                    | ที่มา : www.thaiwebcool.com                                                           |
|                                                                   |                                                                    | ดวามดิดเห็น                                                                           |
|                                                                   |                                                                    | II V IGATINIONING                                                                     |

โดย chompooh\_ss เมื่อ 26/02/48 เวลา 20.14 น. ดีมากเลยค่ะ ...ขอบคุณมากนะค่ะ โดย kingmarble เมื่อ 12/03/48 เวลา 13.12 น. วิธีนี้..หมดอายุไปแล้วครับ...ใช้ไม่ได้แล้วครับผม โดย เมื่อ 19/04/48 เวลา 09.32 น. วิธีนี้...จะไม่สามารถกดขั้นดอนที่ 12 ได้...ข้ามไปเลยครับ... แต่มันจะเพิ่มให้เป็น 25 MB...จาก webmaster@tax-thai.com ครับผม โดย เมื่อ 19/04/48 เวลา 09.34 น. ---- แต่เว็บ Yahoo.com มีข่าวว่าจะเพิ่มเนื้อที่เมล์ให้เป็น 1GB เลยที่เดียว...แต่ตอนนี้ยังไม่ไ¢ webmaster@tax-thai.com ...

โดย เมื่อ 19/04/48 เวลา 09.37 น. Great, atleast 25MB is enough with OE โดย เมื่อ 16/08/48 เวลา 19.03 น. โซไนซ์มากเลย เพราะว่าปกติแล้วเนี่ย hotmail จะมีเมลจั้ง เยอะมาก ทำให้เนื้อที่ของเราหมด ให้ต้องคอยเซคอยู่เรื่อย โดย femining เมื่อ 14/09/48 เวลา 09.27 น. วิธีนี้ไม่สามารถทามได้และคราบ เพราะปุ่มupdateก้อไม่มี member servicesก้อไม่เจอ โดย เมื่อ 16/09/48 เวลา 22.53 น. เห็นด้วยค่า ทำไม่ได้แล้ว โดย ya\_nana2001 เมื่อ 20/10/48 เวลา 21.32 น.

โดย เมื่อ 30/12/48 เวลา 13.33 น.

|             | แสดงความคิดเห็น                                             |
|-------------|-------------------------------------------------------------|
| ความคิดเห็น |                                                             |
|             |                                                             |
| User name : |                                                             |
| Password :  |                                                             |
|             | สำหรับท่านที่ยังไม่ได้เป็นสมาชิก กรุณาคลิกที่นี่เพื่อลงทะเ1 |
|             | OK                                                          |

บทความกฎหมายและภาษีอากร | นานาสาระ | คำพิพากษาศาลฎีกา | มติคณะรัฐมนตรี | ย่ ปฏิทินภาษี | สารพันข่าว | ข่าวกฎหมาย <mark>№เผเ</mark> | ถาม-ตอบ ปัญหาภาษีอากร | กระดานะ Download แบบฟอร์ม | สรรหามาฝาก | ลิงค์ที่น่าสนใจ

สงวนลิขสิทธิ์ © 2545 บริษัท สำนักกฎเ

ข้อจำกัดความรับผิด